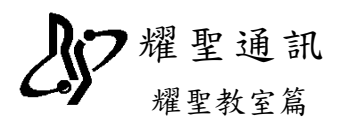

## 保險對象特定醫療資訊查詢作業

 請先至醫療資訊網服務類別『其他服務』,作業項目『醫事卡相關作業權限申請』,並輸入 『用戶代號』及『用戶密碼』再點『登入』,如圖 1-1。

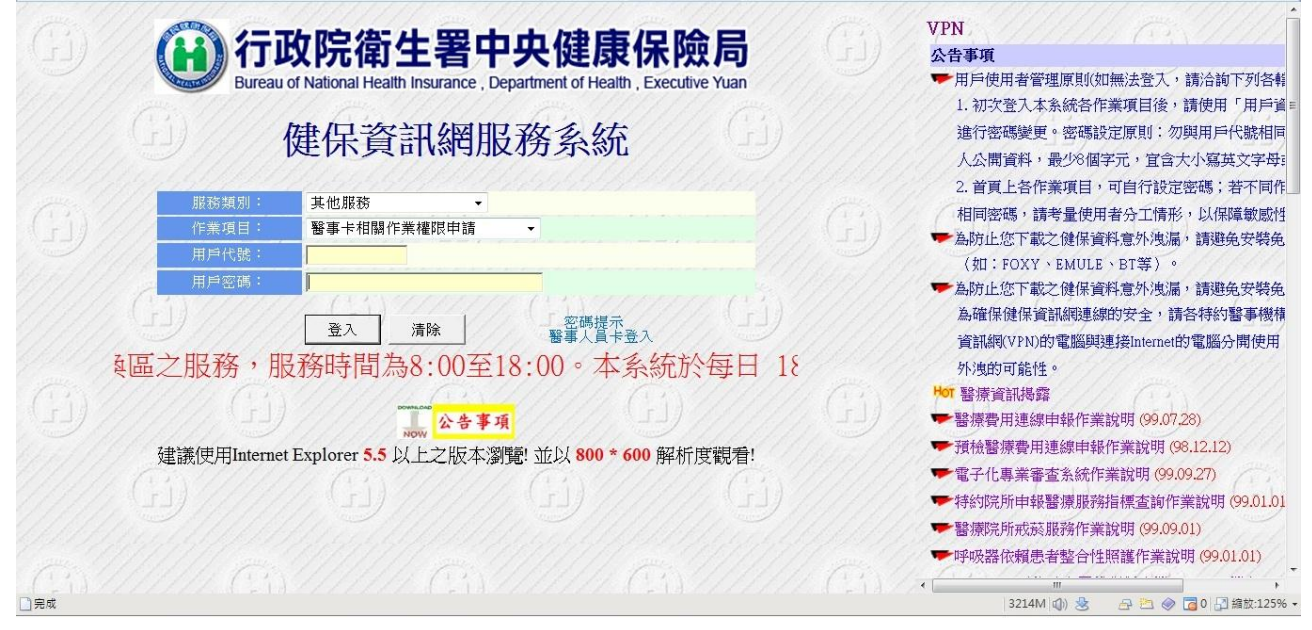

圖 1-1

 左側的『醫事卡用戶作業申請』中的『『保險對象特定醫療資訊查詢作業』:醫院』前面打 勾,並點『申請』即可。(因為健保局網頁關係,診所也是點此項目),圖1-2

| 登出                        |       | (i) (i)                                 | 醫事卡相關作業權限申請   | <b>青作業</b> |         |     |
|---------------------------|-------|-----------------------------------------|---------------|------------|---------|-----|
| ▲ 醫事卡相關作業權限申請 ◆ 醫事卡用戶作業申請 |       | 選項 作業項目                                 | :作業權利         | 使用狀態       | 歸屬服務類別  | Cin |
| • <u>申請狀況查詢</u>           | 2     | □ □ □ □ □ □ □ □ □ □ □ □ □ □ □ □ □ □ □   | 2詢作業』:醫院      | 未申請        | 醫事卡相關作業 |     |
|                           |       | □ 『院所申報醫師別概況作業                          | き』:醫院         | 未申請        | 醫事卡相關作業 |     |
|                           |       | 3                                       | 申請 清除         |            | (I) (I) |     |
|                           |       | 説明:<br>◎「院所申報醫師別概況作業」<br>1.目前僅開放醫院申請查詢。 | G             |            |         | G   |
|                           | 12200 | 2.申請成功後,貴院所所有專/                         | 兼任醫師即可利用其醫事人員 | l卡,進行自身資   | 訊查詢。    |     |
|                           |       |                                         |               |            |         |     |
|                           |       |                                         |               |            |         | 100 |

圖 1-2

(非即申請即可使用,需健保局的"特定承辦人員"才能核准或隔天才能使用,核准後方 能使用)

## **しい** 耀聖通訊 <sup>耀聖教室篇</sup>

3. 將 https://10.253.253.244 及 https://10.253.253.245 加到信任的網站,並將安全性 拉到最低,圖 1-3

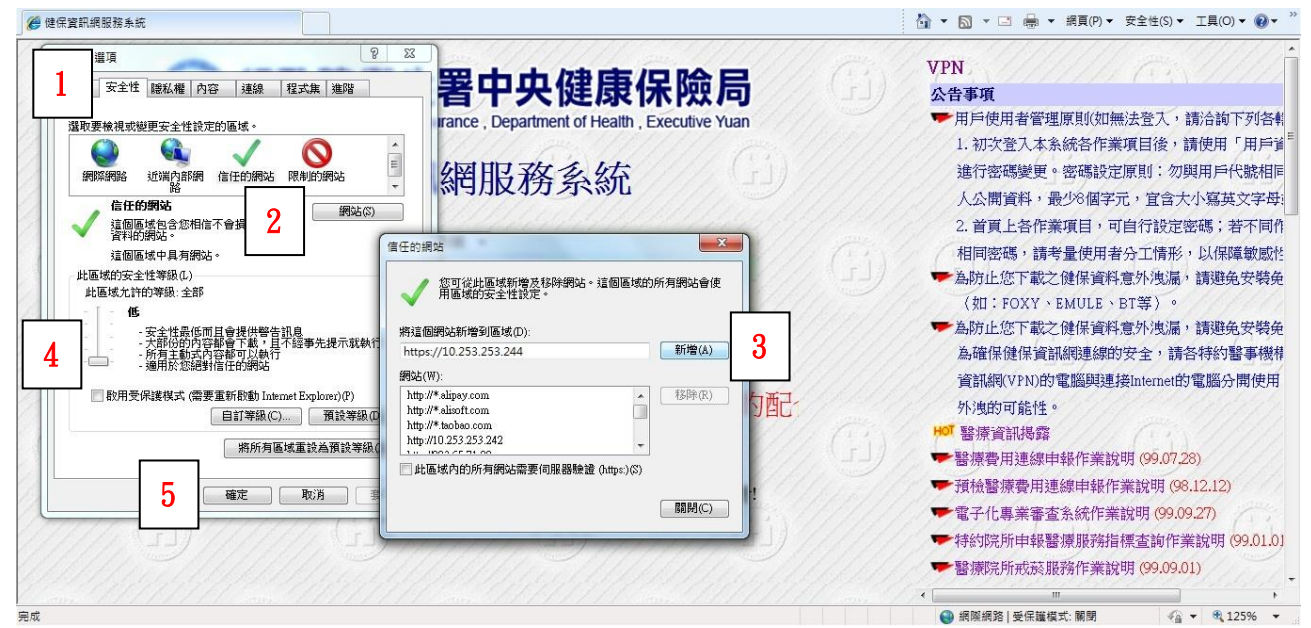

圖 1-3

- 4. 診間需安裝讀卡機,並置入『醫事人員卡,欲讀取時需將該病患健保卡置入卡機中
- 5. 若病患需要開到管制藥,就點診療室上方的『保』,圖1-4

| 耀聖專業醫療系統診療室(  | 乍業 [病歷填寫] | 本灾    | <b>春診・提</b> 型        |                         |         |      |            |       |      |        |               |      |    |   |   |    |
|---------------|-----------|-------|----------------------|-------------------------|---------|------|------------|-------|------|--------|---------------|------|----|---|---|----|
| 055027- 001 首 | 檢速利       | 重霍    | 保                    | 一個                      | 售復 Dx   | Rx   | 據          | 傳報    | EP ! | 驗      | 基(            | 0.0  | °C |   |   |    |
| 初健保卡標         | 生日 050    | ).09. | 16 <mark>- 保險</mark> | <mark>会 1</mark><br>對象特 | 中定醫療資訊  | 重調作  | <u>美</u> 0 | 00001 | 體重   | E (    | ).0           | 健    | 押・ |   |   | IC |
| CC            |           |       |                      |                         |         |      |            |       |      |        | 圖             | 代    | 常  | 集 | 共 | 症  |
| ↓ ↑           |           |       |                      |                         |         |      |            |       |      |        | >>            | <<   |    |   |   |    |
| PE            |           |       |                      |                         |         |      |            |       |      | ,<br>, |               |      |    |   |   |    |
| Dx1           |           |       | 日期                   | 10                      | 0.11.07 | A 1. | .0         |       |      |        | -34 - 34<br>- | 10 S |    | λ |   |    |
| Dx2           |           |       |                      |                         | 山兹      | ●新   | 譄          |       |      |        |               |      |    |   |   |    |
| Dx3           |           |       |                      |                         | 利乐      | ●掴   | 赴          |       |      | _      |               |      | _  |   |   |    |
| Rx. 藥品名稱      | 用量        | 天     | 用法                   |                         | 總量      | ●損   | 际          |       |      | -      |               |      |    |   |   | -  |
|               | •         |       |                      |                         |         | ● 贈  | 新行<br>新行   |       |      |        |               |      |    |   |   |    |
|               | _ · _     |       |                      |                         | •       | Ļ    | X          |       |      |        |               |      |    |   |   |    |
|               |           |       |                      |                         | •       | 增    | 減          |       |      |        |               |      |    |   |   |    |
|               |           |       |                      |                         |         | -    | <u>،</u>   |       |      |        |               |      |    |   |   |    |
|               |           |       |                      |                         |         | 重    | 宝          |       |      | -      |               |      | _  |   |   |    |
|               |           |       |                      |                         | :       | 下空   | ま          |       |      |        |               |      | -  |   |   | _  |
|               |           |       |                      |                         |         | 九    | 70人        | -     |      |        |               |      | +  |   |   |    |
|               |           |       |                      |                         |         |      | ¥<br>€n    |       |      |        |               |      |    |   |   |    |
|               | •         |       |                      |                         |         | 1    | FI         | -51   | С    |        | 0.00          |      |    |   |   | 0  |
|               |           |       |                      |                         |         | 舄    | IC         | -2-1  | Ρ    |        | 0             | 無    | 欠帳 |   |   |    |

圖 1-4

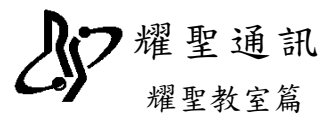

6. 如果病患在健保局不符合,系統會彈『非用藥關懷名單』視窗,如圖 1-5

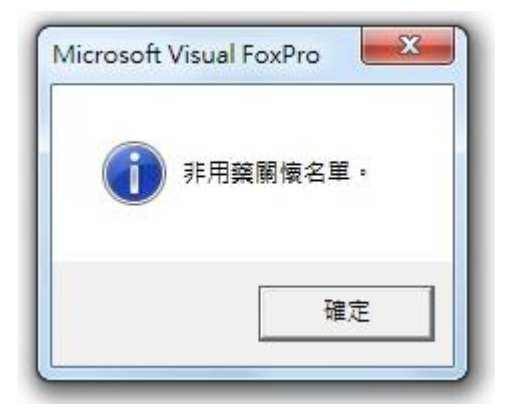

圖 1-5

7. 反之,若病患符合,系統會另開一個網頁,網頁上會顯示下圖資訊,如圖 1-6

|          | 用戶代                  | 號:                                       | 用戶名和      | Ç :      | 11        | TAND        | MANA CEN                           |  |  |  |  |
|----------|----------------------|------------------------------------------|-----------|----------|-----------|-------------|------------------------------------|--|--|--|--|
| <b>J</b> | 保險對象特定醫療資訊查詢作業 登入醫師: |                                          |           |          |           |             |                                    |  |  |  |  |
|          | G                    | 病患ID:L222**                              | *890 病患姓= | 名:林〇本    |           | 病患          | 9出生日期:<br>770707                   |  |  |  |  |
| 家特定醫療資調  |                      |                                          | 申         | 報資料(最    | 近六個月)     |             |                                    |  |  |  |  |
|          | 項次                   | 成份名稱<br>(成份代碼)                           | 就醫<br>年月  | 就醫<br>次數 | 就醫<br>院所數 | 總劑量<br>(mg) | 備註                                 |  |  |  |  |
| 14       | 1                    |                                          | 10002     | 1        | 1         | 560         |                                    |  |  |  |  |
|          | 2                    |                                          | 10003     | 1        | 1         | 600         |                                    |  |  |  |  |
|          | 3                    | ZOLPIDEM<br>HEMITARTRATE<br>(2824801810) | 10004     | 1        | 1         | 560         | 依WHO ATC/DDD Inde<br>議毎人日刻最登10mg,4 |  |  |  |  |
| 21       | 4                    |                                          | 10005     | 1        | 1         | 560         | 無母人口則重為10mg、母年<br>年約當1825mg。       |  |  |  |  |
| 444      | 5                    |                                          | 10006     | 1        | 1         | 560         |                                    |  |  |  |  |
| 11       | 6                    |                                          | 10007     | 1        | 1         | 560         |                                    |  |  |  |  |
| 11/4     | IC卡上傳資料              |                                          |           |          |           |             |                                    |  |  |  |  |
| 111      | 項次                   | 成份名稱<br>(成份代碼)                           | 就診<br>日期  | 就診<br>時間 | 本院/<br>他院 | 總劑量<br>(mg) | 備註                                 |  |  |  |  |
|          | 1                    | ZOLPIDEM<br>HEMITARTRATE<br>(2824801810) | 1000808   | 111945   | 本院        | 560         |                                    |  |  |  |  |

圖 1-6

8. 請醫師再自行判斷是否可以開立管制藥

免責聲明:

本程式是讀取健保資訊網所提供的資訊,如有任何問題,請洽健保承辦人員。